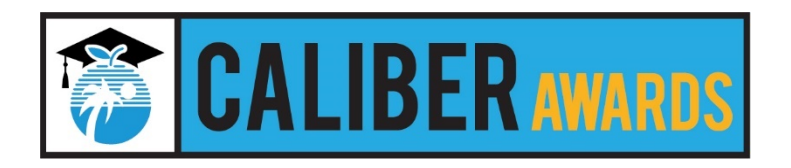

## Steps to Purchase Seats

- 1) Visit <u>https://bit.ly/2QNkhLi</u>.
- 2) Click on the hyperlink **Caliber Awards**. Do not select box.
- Select your seats choosing the Row and Seat Numbers from the dropdown menu. To view seating chart (also attached), right click on the image and click 'Open image in new tab.'

\* If purchasing more than one seat, update quantity. The total number of seats remaining at the table is displayed in red, below the **Add to Cart** button.

- 4) Click **Add to Cart** button to add this item to your shopping cart.
- Click the Checkout button to complete the payment.
  \*If you wish to purchase more seats, select the Continue Shopping button; select Office of Communications from the Departments drop-down menu and return to step 2.
- 6) If you are not already logged in, the system will redirect you to the Sign In page. You will be asked to login if you've used the system before, or to create an account if you are a new user.
- 7) Click the **Next** button.
- 8) On the Address page, type in your billing information.
  \* Ensure that you enter the billing address associated with your credit card.
- 9) Click the **Next** button.
- 10) Check the Order Review page ensuring that the order is correct.
- 11) Select the **box** to agree to the **Terms and Conditions**, and then select the **Next** button.
- 12) Complete transaction by entering credit card information and clicking **Place Order**. Once the transaction is successfully completed, a **Thank You message** with the **Order Number** will display.

NOTE: Two emails are sent from <u>ospadmin@osmsinc.com</u>. Your payment receipt, attached to the first email, is also stored in your Online School Payments account under the Your Account tab. Your ceremony ticket(s) are attached to the second email.

13) Print ticket(s) and bring to ceremony.

For ticket purchase assistance, contact Candida Lockett in the Business Support Center at 754-321-0606.